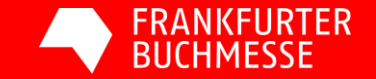

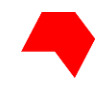

#### Über folgenden Link kommen Sie zur Presseakkreditierung auf MyBookFair:

https://services.book-fair.com/login

Klicken Sie bitte auf "Neu registrieren" wenn Sie noch keinen MyBookFair-Account haben. Ansonsten bitte auf "Anmelden" klicken.

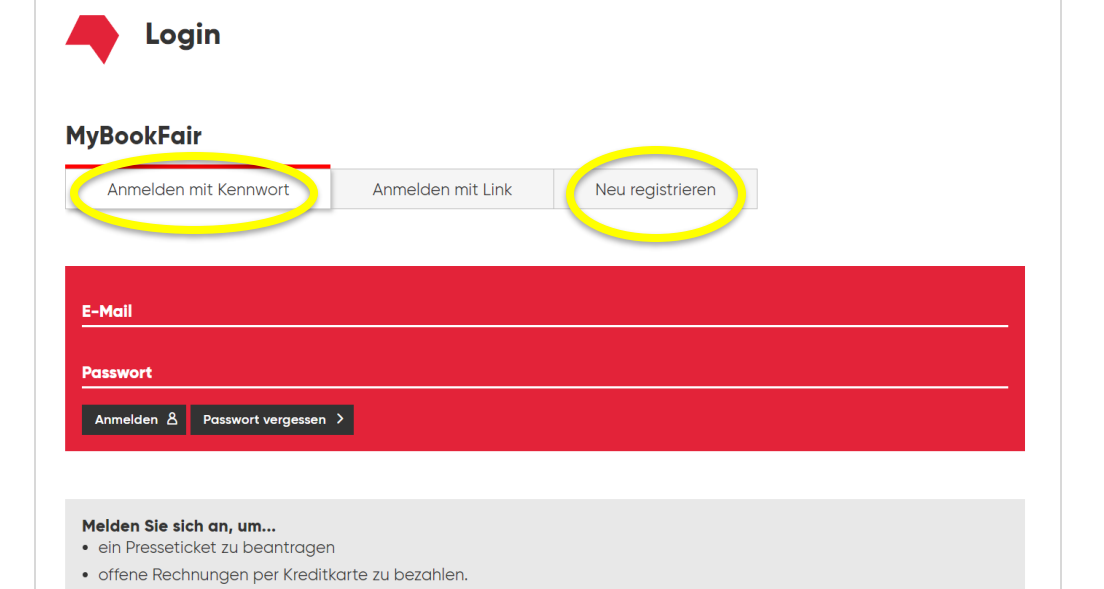

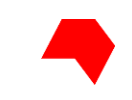

Bitte füllen Sie im nächsten Schritt alle mit einem Stern\* markierten Felder aus.

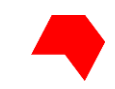

4

| * Gekennzeichnete Felder sind Pflichtfelder. |          |
|----------------------------------------------|----------|
| Anmeldung                                    |          |
| E-Mail (eindeutige Login-Adresse) *          |          |
|                                              |          |
| Passwort                                     |          |
| Passwort (mindestens 7 Zeichen) *            |          |
| Passwort, zur Bestätigung *                  |          |
| Persönliche Daten                            |          |
| Anrede<br>Keine Angabe                       | <u> </u> |
| Akademischer Titel                           |          |

Zur Optimierung derAngebote der FrankfurterBuchmesse werden Sie dannnach einigen Informationenzu Ihrer Person gefragt.

/eiter >

#### Frage 1 von 4

Welche berufliche Stellung haben Sie? \*

Bitte wählen Sie aus was am ehesten Ihrer Stellung im Unternehmen entspricht

|   | Angestellt / Verbeamtet                                           |
|---|-------------------------------------------------------------------|
| _ |                                                                   |
|   | Freiberuflich / Selbstständig                                     |
| _ |                                                                   |
|   | Geschäftsführung / Vorstand / Behördenleitung / Inhaber / Gründer |
| _ |                                                                   |
|   | Leitende Position mit Personal- und / oder Budgetverantwortung    |
| _ |                                                                   |
|   | Student*in / Schüler*in / Auszubildende*r / Trainee               |
| _ |                                                                   |
|   | Sonstige(s)                                                       |
|   |                                                                   |
| * | Gekennzeichnete Felder sind Pflichtfelder.                        |
|   | N N N N N N N N N N N N N N N N N N N                             |

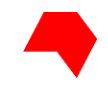

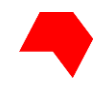

Sie erhalten nun von uns eine E-Mail mit einem Aktivierungslink, welchen Sie bitte anklicken. Dieser Schritt dient zur Überprüfung der bei der Registrierung angegebenen E-Mail-Adresse.

Sollten Sie den Aktivierungslink nicht erhalten haben, prüfen Sie bitte Ihren Spamordner.

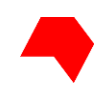

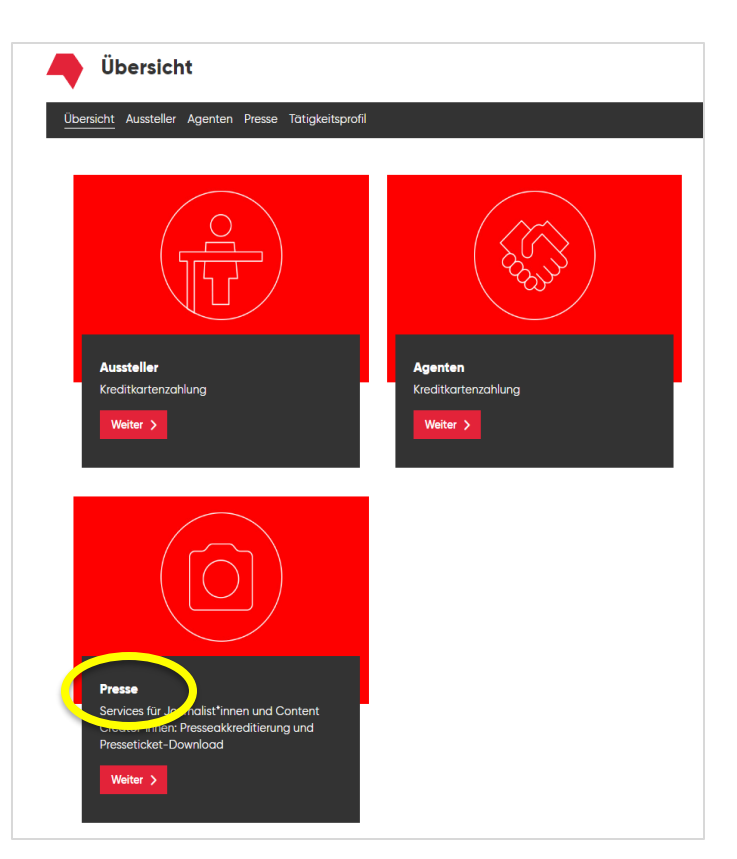

Der Aktivierungslink leitet Sie auf die Übersichtsseite von MyBookFair weiter. Hier wählen Sie bitte "Presse" aus und klicken auf "Weiter".

#### FRANKFURTER BUCHMESSE

#### Presseakkreditierung MyBookFair

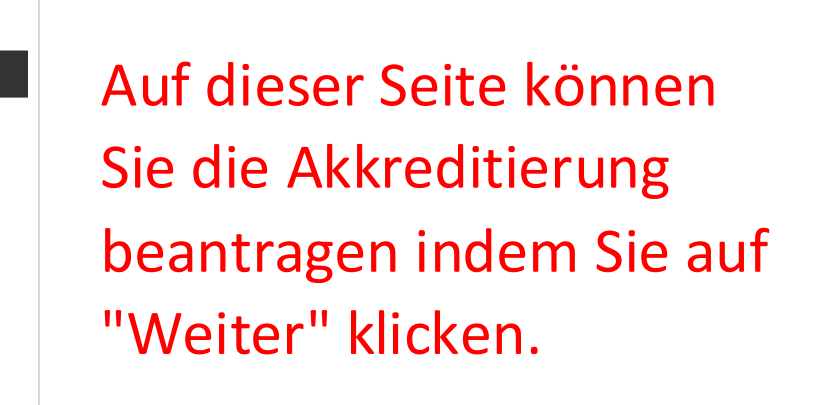

Übersicht Aussteller Agenten Presse Tätigkeitsprofil

#### Akkreditierung beantragen

Presse

Die Akkreditierung erfolgt in zwei Schritten. Im ersten Schritt beantragen Journalist\*innen und Content Creator\*innen ihre Akkreditierung. Sobald Ihre akzeptiert sind, erhalten Sie eine E-Mail mit der Bestätigung Ihrer Akkreditierung. Bitte prüfen Sie auch Ihren Spam-Ordner. Im zweiten Schritt loggen Sie sich bitte in MyBookFair ein und laden Ihr Presseticket herunter.

Weiter >

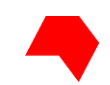

Presse

#### Presseakkreditierung MyBookFair

Im folgenden Schritt wählen Sie bitte aus, ob Sie Journalist\*in oder Content Creator\*in sind.

Übersicht Aussteller Agenten Presse Tätigkeitsprofil Presseakkreditierung Journalist\*in Weiter > **Content Creator\*in** Weiter >

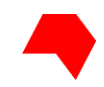

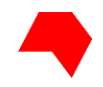

| Presse                           | eakkreditierung                                                                                                    |
|----------------------------------|----------------------------------------------------------------------------------------------------|
| ( <b>i</b> )                     | Bitte beachten Sie, dass Sie mindestens einen Nachweis Ihrer journalistischen Tätigkeit in Form einer Datei oder Onlineangabe erbringen müssen, bevor Sie<br>die Akkreditierung beantragen können! |
| Bitte be<br><u>Akkred</u>        | eachten Sie, dass Ihr Nachweis unseren Akkreditierungsrichtlinien 2023 entsprechen muss. Diese finden Sie hier:<br>ittierungsrichtlinien                                                           |
| Nachw<br>Haben<br>nachw<br>Ja    | rels als Datel<br>. Sie einen Presseausweis oder einen anderen Nachweis als Datei, mit dem Sie Ihre journalistische Tätigkeit<br>eisen können?<br>n                                                |
| Nachw<br>Gibt es<br>Ja<br>Neir   | r <b>eis Online</b><br>s eine Website mit der Sie Ihre Aktivität als Journalist*in nachweisen können?<br>n                                                                                         |
| Pressei<br>Ich möd<br>Ja<br>Neir | <b>mittellungen</b><br>chte Pressemitteilungen von der Frankfurter Buchmesse per E-Mail erhalten.<br>n                                                                                             |
| Jetzt o                          | aktualisieren 8 Abbrechen X                                                                                                    |

Wenn Sie **Journalist\*in** sind, können Sie hier den Nachweis über Ihre journalistische Tätigkeit hochladen. Bitte beachten Sie unsere Akkreditierungsrichtlinien auf www.buchmesse.de/presse/akkreditierung

Wählen Sie eine Datei aus (z.B. Vorderund Rückseite Ihres Presseausweises). Diese darf nicht größer als 5 MB sein.

Danach klicken Sie bitte bei "Nachweis Online" auf "Nein" um weiter zu kommen. **Oder** Sie klicken bei "Nachweis Online" auf "Ja" und gehen dann wie folgt vor, s. nächste Seite.

| Pressea | k | kred | it | ieru | ng | My | Boo | kF | ai |
|---------|---|------|----|------|----|----|-----|----|----|
|         |   |      |    |      |    |    |     |    |    |

| va<br>Nein<br>Bitte geben Sie in den folgenden Feldern mindestens eine und bis zu drei Webseiten als Nachweis für Ihre<br>journalistische Tätigkeit an.<br>Je Feld ist die Angabe einer URL möglich. |
|----------------------------------------------------------------------------------------------------|
| Nein<br>Bitte geben Sie in den folgenden Feldern mindestens eine und bis zu drei Webseiten als Nachweis für Ihre<br>ournalistische Tätigkeit an.<br>Je Feld Ist die Angabe einer URL möglich.        |
| Bitte geben Sie in den folgenden Feldern mindestens eine und bis zu drei Webseiten als Nachweis für Ihre<br>ournalistische Tätigkeit an.<br>Je Feld ist die Angabe einer URL möglich.                |
| ournalistische Tätigkeit an.<br>Je Feld ist die Angabe einer URL möglich.<br>J <b>nk (https:</b> //)                                                                                                 |
| Je Feld ist die Angabe einer URL möglich.                                                                                                    |
| Link (https://)                                                                                                    |
|                                                                                                    |
|                                                                                                    |
|                                                                                                    |
| Link (https://)                                                                                                    |
|                                                                                                    |
| Link (https://)                                                                                                    |
|                                                                                                    |
| essemitteilungen                                                                                                    |
| n möchte Pressemitteilungen von der Frankfurter Buchmesse per E-Mail erhalten.                                                                                                    |
|                                                                                                    |
| Nein                                                                                                    |
|                                                                                                    |
| Jetzt aktualisieren 🗴 Abbrechen 🗙                                                                                                    |

Wenn Sie auf "Ja" geklickt haben, können Sie hier den Nachweis über Ihre journalistische Tätigkeit als Link(s) eintragen.

r

Am Ende gehen Sie auf "Jetzt aktualisieren".

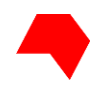

#### Presseakkreditierung

Damit Sie sich akkreditieren können, benötigen wir von Ihnen einen Nachweis über Ihre Tätigkeit als Content Creator\*in.

#### **Nachweis Online**

Bitte geben Sie in die folgenden Felder mindestens eine und bis zu drei weblinks als Nachweis für Ihre Tätigkeit als Content Creator<sup>\*</sup>in an. Das kann ein Blog, Podcast aber auch ein Social-Media-Kanal auf Instagram, YouTube, TikTok oder X sein, sofern diese unseren Akkreditierungsrichtlinien entsprechen. Diese finden Sie hier: <u>Akkreditierungsrichtlinien</u>

Je Feld ist die Angabe einer URL möglich.

| Link (https://)       |             |
|-----------------------|-------------|
|                       |             |
|                       |             |
| Link (https://)       |             |
|                       |             |
|                       |             |
| 11-1-1-1-1-1/         |             |
| Link (https://)       |             |
| 1-1-1-1-1-1-1         |             |
| Jetzt aktualisieren 🛆 | Abbrechen 🔨 |
|                       |             |

Wenn Sie **Content Creator\*in** sind, können Sie den Nachweis erbringen, indem Sie den direkten Link zu Ihrem Social-Media-Kanal eintragen.

Das kann ein Buchmesse-affiner Blog, Podcast, aber auch Instagram, Youtube, Tik Tok oder X usw. sein, sofern diese unseren Akkreditierungsrichtlinien entsprechen.

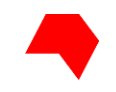

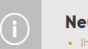

Neuigkeiten

Ihre Akkreditierung ist in B

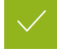

Ihre Akkreditierung ist in Bearbeitung.

Nachdem Sie den Nachweis Ihrer journalistischen Tätigkeit hochgeladen haben, erhalten Sie diese Bestätigung: "Ihre Akkreditierung ist in Bearbeitung".

Ihr Antrag auf Pressakkreditierung ist damit abgeschlossen.

- Sie sind aber noch nicht akkreditiert!

Erst nachdem Sie eine <u>E-Mail mit der Bestätigung</u>erhalten haben, dass Sie akkreditiert sind, können Sie das Presseticket in Ihrem MyBookFair-Profil herunterladen.

Die Bearbeitung der Akkreditierung kann ein paar Tage dauern. Wir bitten um Ihre Geduld.

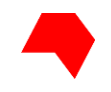

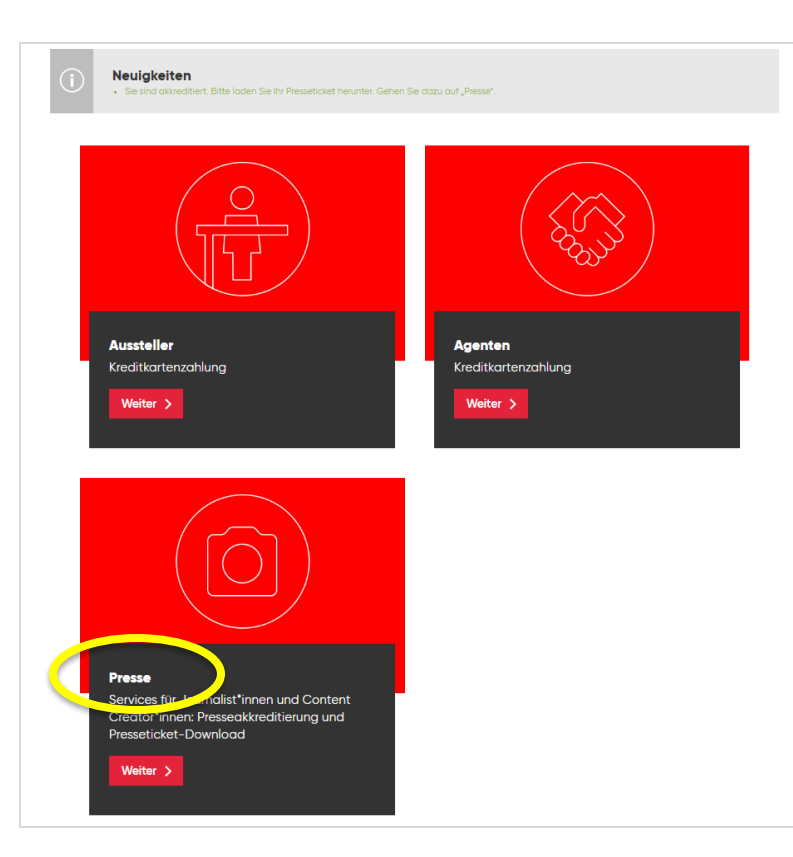

Nach der erfolgreichen Akkreditierung können Sie nun Ihre Tickets herunterladen. Loggen Sie sich dazu wieder bei MyBookFair ein und klicken Sie bitte bei "Presse" auf "Weiter".

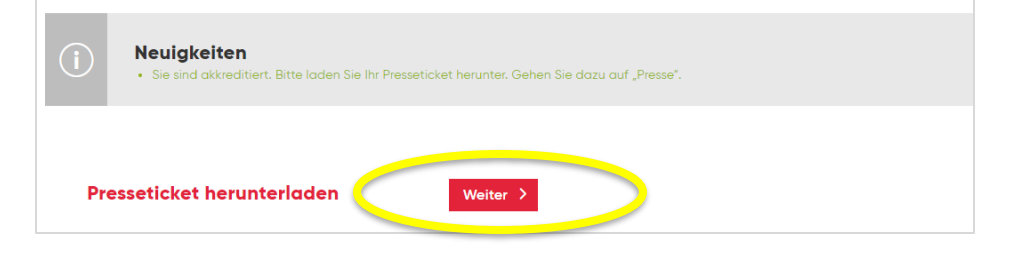

## Dann auf "Weiter" bei "Presseticket herunterladen".

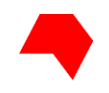

| Ihre B | estellungen<br>ter Buchmesse 2023 |                    |   |
|--------|-----------------------------------|--------------------|---|
|        | Bestellnummer 230060007187        |                    |   |
|        | 1 x Presseticket                  |                    |   |
|        | Vor- und Nachname                 | $\underline{\vee}$ |   |
|        |                                   | 0,00 €             |   |
|        | $\langle$                         | ALLE HERUNTERLADEN | > |
|        |                                   |                    |   |

Wählen Sie nun "ALLE HERUNTERLADEN" aus. Das Presseticket gilt für alle Messetage.

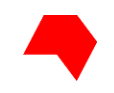

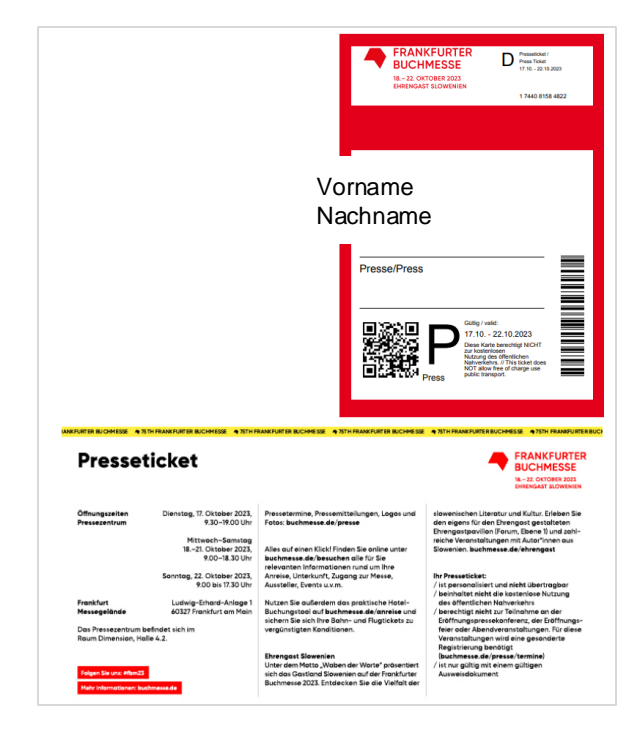

Ihr Presseticket können Sie entweder digital auf Ihrem Smartphone oder ausgedruckt an einem der Eingänge vorzeigen. Dort (oder im Pressezentrum) bekommen Sie auf Wunsch eine Hülle und ein Lanyard dafür.